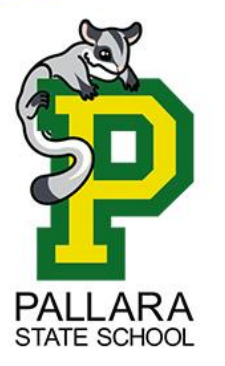

Please complete this on your child's computer to allow access during school time.

This is important and speeds up the "onboarding" time.

## How to remove device out of "S Mode"

**1.** Click on Windows Start button (Bottom left of the screen) > Click Settings on the left hand side above the power button > Select the System tab on the left hand pane.

| on permissions         |
|------------------------|
| >                      |
|                        |
| Windows specifications |
|                        |

2. On About screen, scroll down and click on Product key and Activation tab, located under Related Settings.

| Cocal Account Related settings                                                |    |                                                                              |    |
|-------------------------------------------------------------------------------|----|------------------------------------------------------------------------------|----|
| Find a setting                                                                | P  | Product key and activation<br>Change product key or switch to Windows 11 Pro | 1) |
| <ul> <li>8 Bluetooth &amp; devices</li> <li>Network &amp; internet</li> </ul> | >< | Remote desktop<br>Control this device from another device                    | ;  |

3. On the next screen, expand the S Mode entry and click on Open Store button.

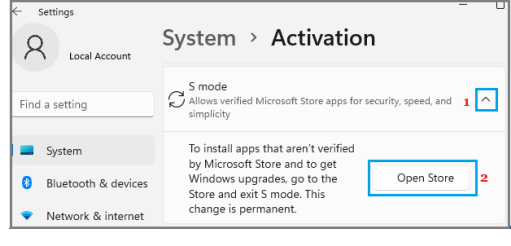

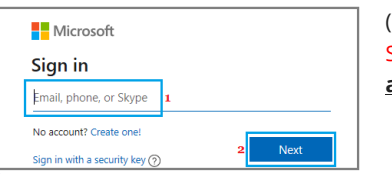

(If you are not signed-in to a Microsoft Account, you will be prompted to Sign-in to Windows Store using your Microsoft Account. This is your <u>personal account</u> and <u>not your student's school</u> <u>account</u>)

**4.** On the next screen, click on the Get button to switch your computer out of S Mode.

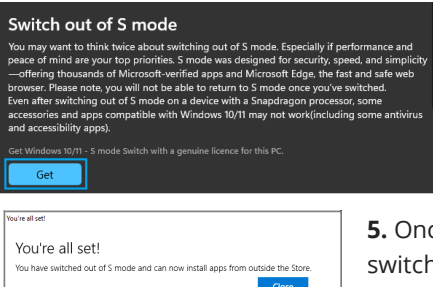

**5.** Once S Mode is switched OFF, you will see a pop-up, confirming that S Mode has been switched OFF and you can now install Apps from outside Microsoft Store on your computer.

If you require any help, please email the school's IT Department: <u>helpdesk@pallarass.eq.edu.au</u>

## \* What is windows "S Mode"?

Windows 11 S Mode enhances the security of your device by limiting App downloads to Microsoft Store, effectively blocking installation of all third-party Apps & Programs on your computer. This includes the Education Queensland software required to setup the device on the EQ network.